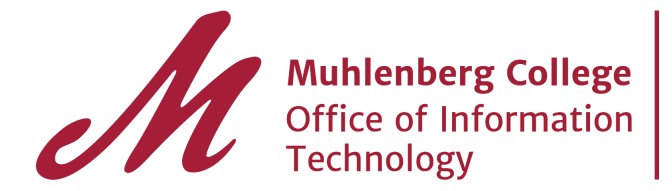

If you need to send secure documents to Muhlenberg College, you may use the Secure File Exchange – LEAPfile.

## Secure Upload

- 1. Visit <u>https://muhlenberg.leapfile.net</u>
- 2. Click Secure Upload
- 3. Check Accounts Payable
- 4. Enter your contact information

| Bloace create a moscage fr               | or the recipient                                                                                                    |
|------------------------------------------|----------------------------------------------------------------------------------------------------|
| ricase create a message n                | of the requert                                                                                                    |
| It's a good idea to describe             | e exactly what you are sending and include any additional contact info                                                                                 |
| te t'                                    | . Couchy much you are serving and modele any additional contact mile.                                                                                  |
| Provide a relevant subject               |                                                                                                    |
|                                          |                                                                                                    |
| *Message/Description/I                   | nstructions                                                                                                    |
| Provide a relevant description           |                                                                                                    |
|                                          |                                                                                                    |
|                                          |                                                                                                    |
|                                          |                                                                                                    |
|                                          |                                                                                                    |
|                                          |                                                                                                    |
|                                          |                                                                                                    |
|                                          |                                                                                                    |
|                                          |                                                                                                    |
| Select delivery options                  |                                                                                                    |
|                                          |                                                                                                    |
| □ Notify me when the fil                 | les nave been downloaded.                                                                                                    |
|                                          |                                                                                                    |
| Select files to send (Regular Up         | المار (الم                                                                                                    |
| Select files and folders to send         | (Enhanced upload - HTML5) *NEW*                                                                                                    |
|                                          |                                                                                                    |
| Select files and folders to send         | (Ennanced upload - Java)                                                                                                    |
| rowser Requirement: The                  | : Java enhanced uploader requires Java support in the browser. If the Java upload page does not load or work, please download and install Java from ww |
|                                          |                                                                                                    |
|                                          |                                                                                                    |
| Employee Login - <u>Privacy Policy</u> - | Saturity Statement, - Copyright 6,2020 Leaphile. An ingins reserved.                                                                                   |
| ACTED BY LEADFILE                        |                                                                                                    |

5. Choose an upload method (Recommended: Select files and folder to send (Enhanced upload - HTML5) \*NEW\*.

6. Drag and drop or choose files by browsing your computer. Click Send.

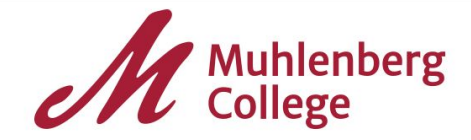

| Secure Upload                                                                                                    |                                                                          |  |
|----------------------------------------------------------------------------------------------------|--------------------------------------------------------------------------|--|
|                                                                                                    | P                                                                        |  |
|                                                                                                    | Choose files                                                             |  |
|                                                                                                    | 1                                                                        |  |
|                                                                                                    | 1                                                                        |  |
|                                                                                                    | 1. I. I.                                                                 |  |
|                                                                                                    | 1. I. I.                                                                 |  |
|                                                                                                    |                                                                          |  |
|                                                                                                    | Send                                                                     |  |
|                                                                                                    | Drag files from your desktop on to the drop zone and hit send to upload. |  |
|                                                                                                    | Looking for the Java uploader?                                           |  |
|                                                                                                    | Java Uploader                                                            |  |
| Employee Login - <u>Privacy Policy</u> - <u>Security Statement</u> - Copyright @2020 LeapFILE. All rights reserved.<br>Powered By LeapFILE |                                                                          |  |

7. When your file(s) uploads successfully, you will see the screen below confirming success.

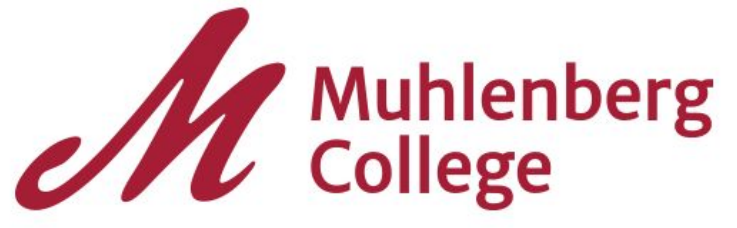

## Secure Upload

Success! Your file(s) have been received! Thank you.

Send more files

Return to Portal

Employee Login - Privacy Policy - Security Statement - Copyright ©2020 LeapFILE. All rights reserved.

If you need assistance using LEAPfile, you may contact Information Technology, Client Support Services at 484-664-3566 or <a href="mailto:supportdesk@muhlenberg.edu">supportdesk@muhlenberg.edu</a>.